| Harra - Farm                                         | parts, and service.                                                                                                    |
|------------------------------------------------------|----------------------------------------------------------------------------------------------------|
| Home • Forum                                         | Local 608-831-2396 Toll Free 866-352-7108 • Contact Us • Policies & Warran                                                                                                    |
| Products                                             | HP LaserJets - Clearing the maintenance count and service message                                                                                                    |
| Refurbished LaserJets                                |                                                                                                    |
| Maintenance Kits                                     |                                                                                                    |
| Toner cartridges                                     | MAINTENANCE                                                                                                    |
| Transfer Kits                                        | If the display panel on your HP LaserJet reads "perform printer maintenance" or apything along                                                                                                    |
| Paper trays and cassettes                            | those lines it means your printer needs a preventative                                                                                                    |
| Duplexers                                            | maintenance kit, which includes a fuser and various rollers.                                                                                                    |
| Envelope feeders                                     | Once you have installed the maintenance kit the message will                                                                                                    |
| JetDirect Cards                                      | only go away if you clear the maintenance count. For example                                                                                                    |
| Cables                                               | Once you reach 200,000 pages the error message appears                                                                                                    |
| Common Parts                                         | and you need to reset the maintenance count to zero to make the message go away.                                                                                                    |
| Tech Support                                         |                                                                                                    |
| Main Support Page                                    |                                                                                                    |
| <ul> <li>Maintenance kit<br/>Instructions</li> </ul> |                                                                                                    |
| Manuals & Drivers                                    | Reset the maintenance count on an HP LaserJet 8000, 8100, and 8150                                                                                                    |
| Print Defects                                        | The Service Manual indicates you need go into the Configuration Menu and set the SERVICE MESSA                                                                                                    |
| Repetitive defects Ruler                             | = to OFF to clear the PERFORM PRINTER MAINTENANCE message. We have found that this does a<br>always work (probably due to different formatter revisions). We recommend the following procedure to                               |
| Service Mode                                         | manually set the maintenance count to zero.                                                                                                    |
| Clear Maint Count                                    |                                                                                                    |
| Cold Reset Instr.                                    | After installing a maintenance kit, reset the maintenance count to zero by:                                                                                                    |
|                                                      | <ol> <li>Enter service mode as described on our <u>entering service mode</u> page.</li> <li>Go to the MAINTCOLINT screen and press + or - to scroll the number to zero (all zeros)</li> </ol>                                   |
| Tech Support Forum                                   | 3. Press the Select button to enter the settings into the printers memory (an asterisk will appear next to                                                                                                    |
| Discussion Board                                     | the zeros).                                                                                                    |
|                                                      | 4. Exit service mode by pressing the GO button.                                                                                                    |
|                                                      | NOTE: Do not change the MAINTENANCE INTERVAL value, which is another option in service mode<br>This value is the interval at which a maintenance kit should be installed (350,000 pages on LaserJet 8<br>8100, or 8150 series). |
| 5 Star ☆☆☆☆☆                                         | Reset the maintenance count an HP LaserJet 5si                                                                                                    |
| Read what our                                        | After you install the maintenance kit, you can clear the PERFORM USER MAINTENANCE message b                                                                                                    |
| customers have said                                  | going to the printers control panel Configuration Menu and setting the SERVICE MESSAGE = to OFF.                                                                                                    |
| <u>about us.</u>                                     | message appears.                                                                                                    |
|                                                      | Reset the maintenance count on an HP LaserJet 4000, 4050, 4100, 5000                                                                                                    |
| <b>-</b>                                             | 1. Turn the printer off.                                                                                                    |
| Fuser core                                           | 2. Hold down the Item key (minus side of the button) and Value key (minus side).                                                                                                    |
| recycling and re-<br>purchasing                      | 3. Turn the printer on.                                                                                                    |
|                                                      | 4. Wait for RESET MAINTENANCE COUNT to be displayed and then release both keys.                                                                                                    |
|                                                      | INUTE: Some versions of the 4000, 4050, 4100, and 5000 will NOT have their maintenance count rese<br>following the preceding "short cut" method. This is due to the many different formatter board revisions.                   |
|                                                      | the short cut method doesn't reset the maintenance count then you will need to go into service mode to                                                                                                    |
| ACCREDITED                                           | manually reset the maintenance count to zero.                                                                                                    |
| BBB. BUSINESS                                        | Reset the maintenance count on an HP LaserJet 4100MFP, 4101MFP, 4200, 4300, 4250, 4350, 90                                                                                                    |
|                                                      | 1. Turn the product off.                                                                                                    |
|                                                      | 2. Turn the product on.                                                                                                    |
|                                                      | 3. Press and hold down the checkmark (Select) button while the memory is counting. The memory sta                                                                                                    |
|                                                      |                                                                                                    |

 Continue to hold down the checkmark (Select) button until all three LEDs are illuminated.
 Release the checkmark (Select) button.
 Press the up arrow (Navigation) button until the message New Maintenance Kit appears on the control panel display. 7. Press the checkmark button once.

(Note: on LaserJets 4200, 4300, 9000 you can hold down the checkmark button as you turn the power on, then wait for the three LEDs to illuminate. On the LaserJets 4250, 4350 series you need to wait until you turn the power on and the memory starts counting before you hold the checkmark button.)

A message New Maintenance will appear in the control panel display and the printer will reset.

Note: HP LaserJets 4V, 4, 4 plus, and 5 do not have a maintenance count to be reset.

608-831-2396 tech@printertechs.com Home Forum Tech Support About Us Legal Contact Us

© 2009 Printertechs.com, Inc.